## Wie arbeite ich mit dem Morae Observer? Eine kleine Einführung

1. Als erstes muss der Observer geöffnet werden. Das funktioniert auf dem Bildschirm neben dem Tobii-PC, der dafür an sein muss. Die Maus und Tastatur des Tobii-PCs muss verwendet werden, um den zweiten Bildschirm zu bedienen.

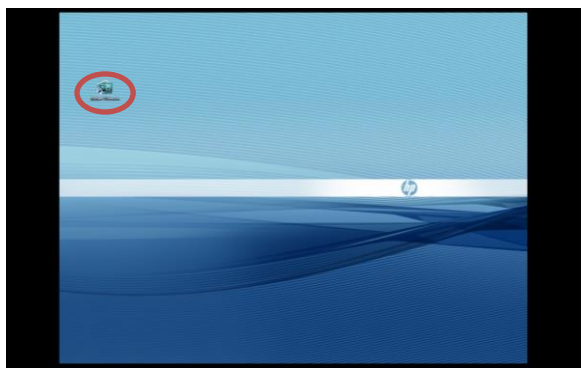

1. Morae Observer öffnen

2. Danach öffnet sich automatisch ein Fenster zum Verbinden mit dem Morae Recorder. Um überhaupt eine Verbindung herstellen zu können, muss der Morae Recorder am anderen PC bereits geöffnet sein. Da der Recorder und der Observer auf unterschiedlichen Computern laufen, muss die IP-Adresse des PC mit dem Recorder angegeben werden. Das lässt sich z.B. auf dieser Internetseite herausfinden: <u>http://www.meine-aktuelle-ip.de/</u>. Die IP-Adresse muss (mit Punkten) in die obere Zeile im Fenster eingetragen werden. Darunter kann noch der Speicherort und der Name für die Aufnahme festgelegt werden.

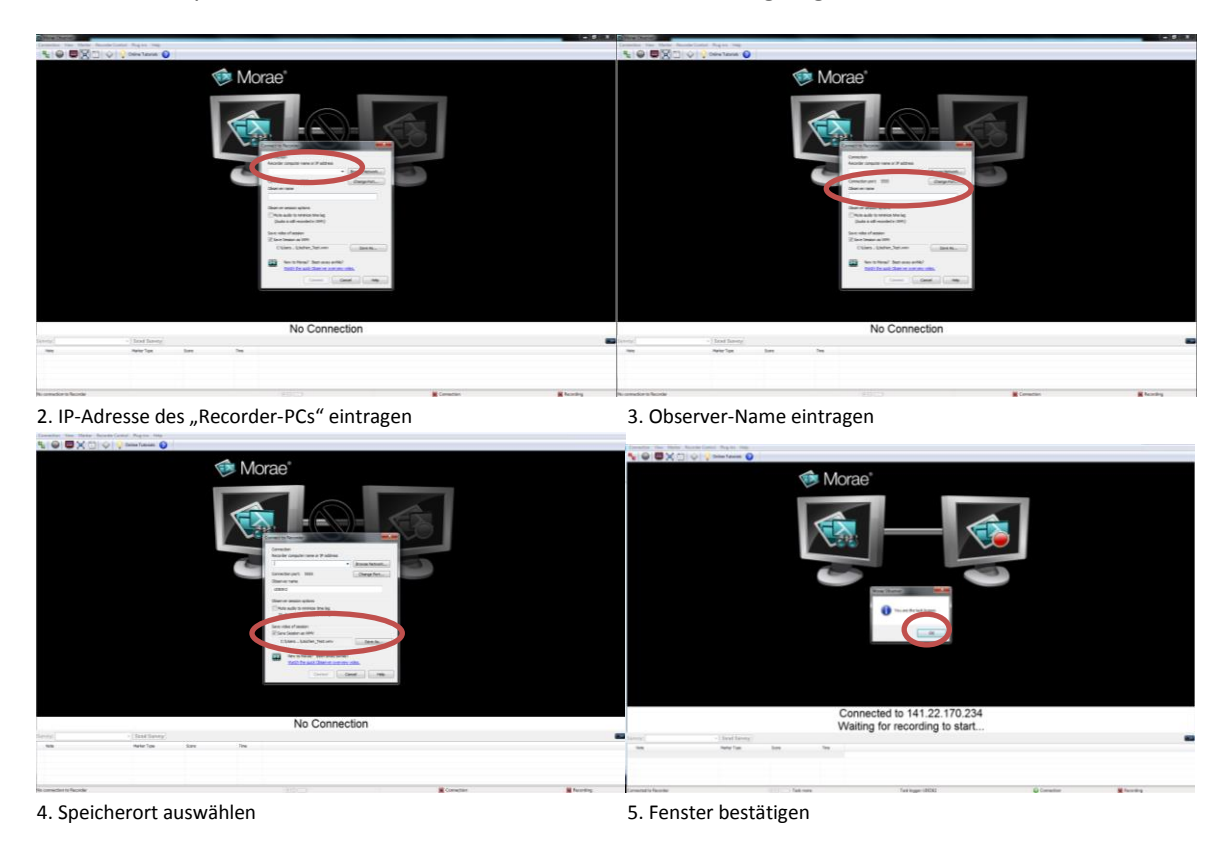

3. Wenn die Aufnahme beim Recorder gestartet wird, startet automatisch auch der Observer mit. Im Bild sind dann z.B. die getestete Website sowie die Video-, Ton- und Mausaufzeichnung der Testperson zu sehen bzw. zu hören.

|                                                                                                    |               | Google       | 5            |
|----------------------------------------------------------------------------------------------------|---------------|--------------|--------------|
|                                                                                                    |               |              |              |
|                                                                                                    |               | Tangle Tanks |              |
|                                                                                                    |               |              |              |
|                                                                                                    |               |              |              |
|                                                                                                    |               |              | EN NE INT IN |
|                                                                                                    |               |              |              |
| reise zum Datenschutz bei Googi                                                                                                    | ,             |              |              |
| eise zum Datenschutz bei Googi                                                                                                    |               |              |              |
| veise zum Datenschutz bei Googi                                                                                                    |               |              |              |
| reise zum Datenschutz bei Googi<br>Terstere Terster<br>Terstere Terstere<br>Terstere                                                                                                    |               |              |              |
| eise zum Datenschutz bei Googi<br>Deuterer Rie Inge<br>auf deuterer inder Statistics<br>auf deuterer inder Statistics<br>auf deuterer inder inder Statistics<br>auf deuter |               |              |              |
| veise zum Datenschutz bei Googi<br>Stratture für frage<br>Stratture (Stratture)<br>Stratture (Stratture)<br>Stratture (Stratture)<br>Stratture (Stratture)                                                                                                    | a<br>New York | in in in     |              |

6. Aufzeichnungsfenster mit Testobjekt und Testperson

4. Während der Aufnahme gibt es die Option, live Markierungen zu setzten, damit wichtige Stellen später im Morae Manager leichter gefunden werden können. Dafür oben links auf das Symbol mit der Tabelle klicken. Dann öffnet sich ein Fenster mit Erklärungen zu den Markierungen. Rechts daneben können auch eigene Marker erstellt werden. Es gibt folgende Möglichkeiten für Markierungen, die vorher beim Morae Recorder eingestellt und geändert werden können: Zitat/ Kommentar, Fehler, Testperson braucht Hilfe, Beobachtung, Eingabe der Testperson und Video.

Unten in der Leiste können dann die verschiedenen Markierungen mit einem zusätzlichen Kommentar eingetragen werden. Dafür einfach im externen Fenster die entsprechende Markierung anklicken. Außerdem können unten links Aufgaben in der Aufnahme markiert werden, sodass z.B. die Dauer genau ermittelt werden kann.

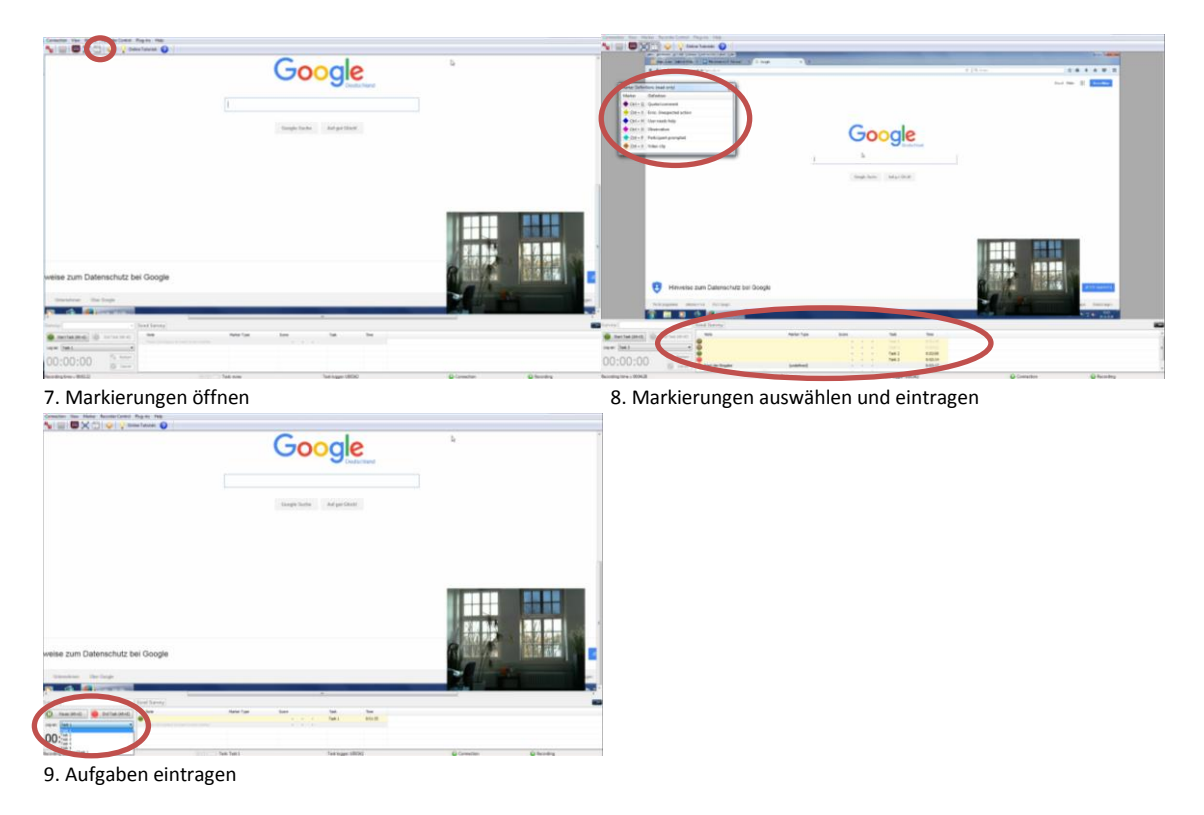

5. Das Aufnahmefenster kann bei Bedarf auch als Full Screen Version angezeigt werden. Dafür oben links das Symbol mit dem rot umrandeten Bildschirm auswählen. Um diesen Full Screen wieder zu beenden muss die rechte Maustaste geklickt werden und unter "View" der Hacken zum "Full Screen" entfernt werden.

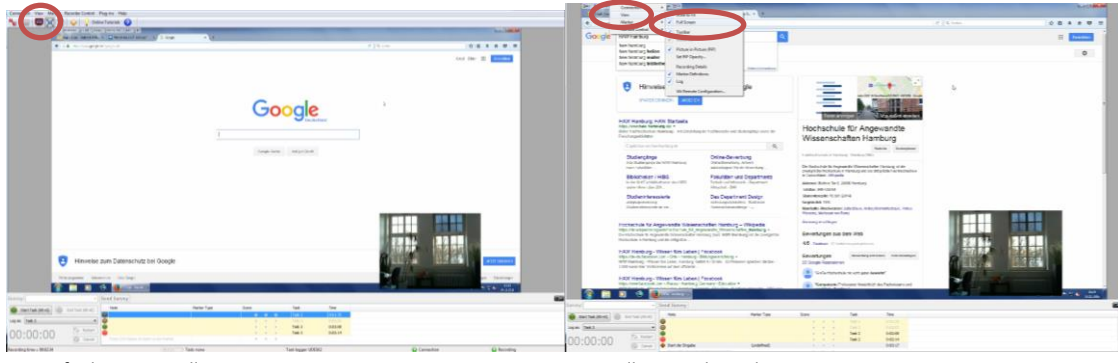

10. Aufnahme mit Full Screen

11. Full Screen beenden

6. Nach Beenden der Aufnahme mit dem Morae Recorder, wird auch gleichzeitig die Aufnahme beim Observer geschlossen. Diese Aufnahme wird dann als Film automatisch im vorher ausgewählten Speicherort gespeichert.

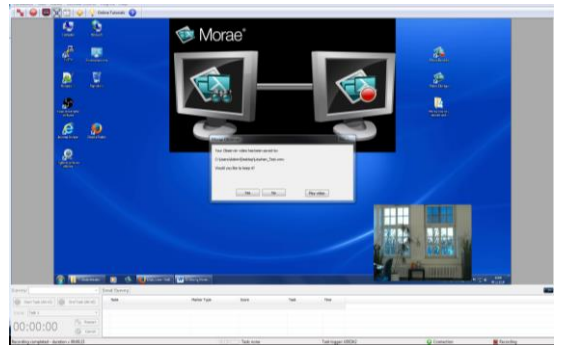

12. Aufnahme wird automatisch geschlossen und gespeichert